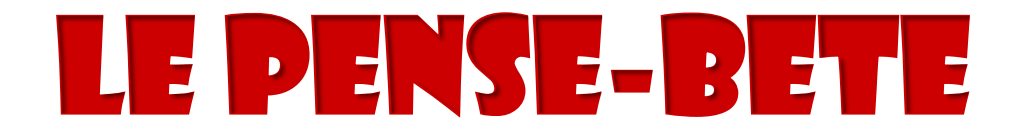

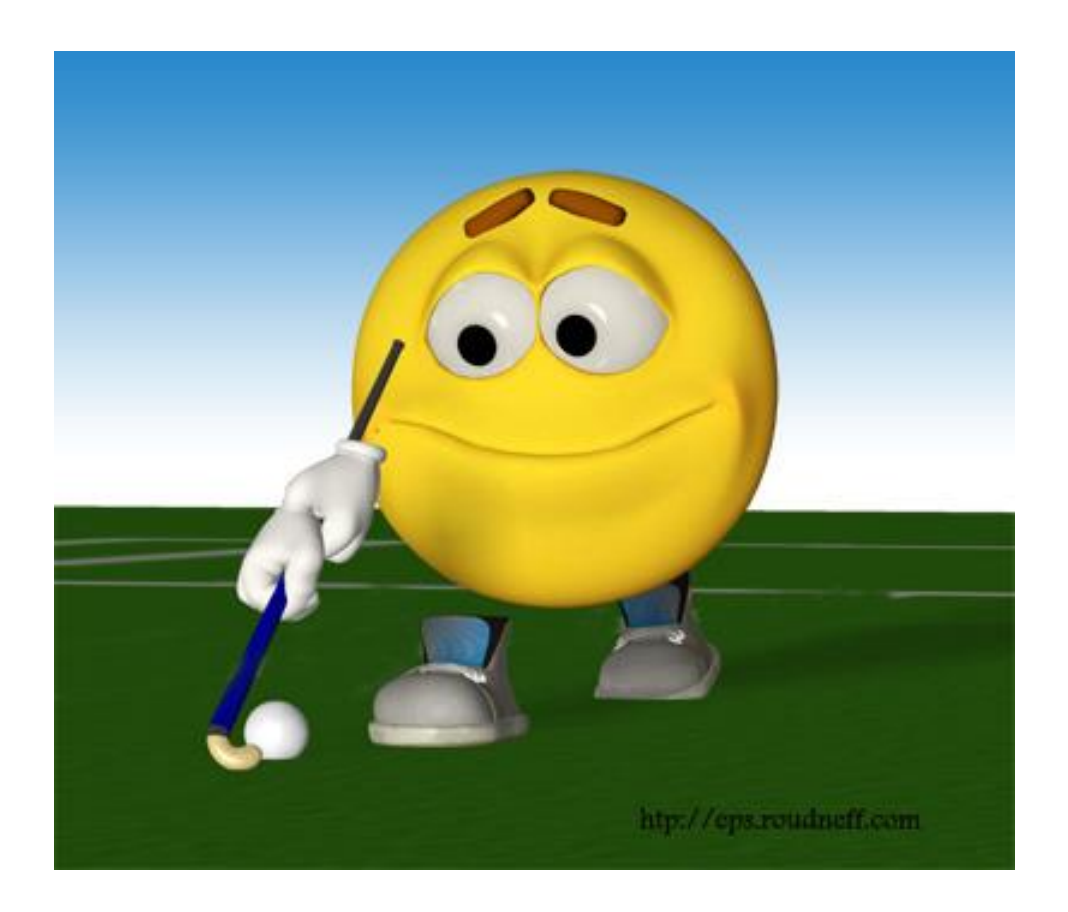

# DU PARFAIT COACH

# **COMMENT REMPLIR MES FEUILLES DE MATCH**

### Rendez-vous sur le site http://hockey.be/FR/Home.aspx

### **Sélectionnez Dim@sports**

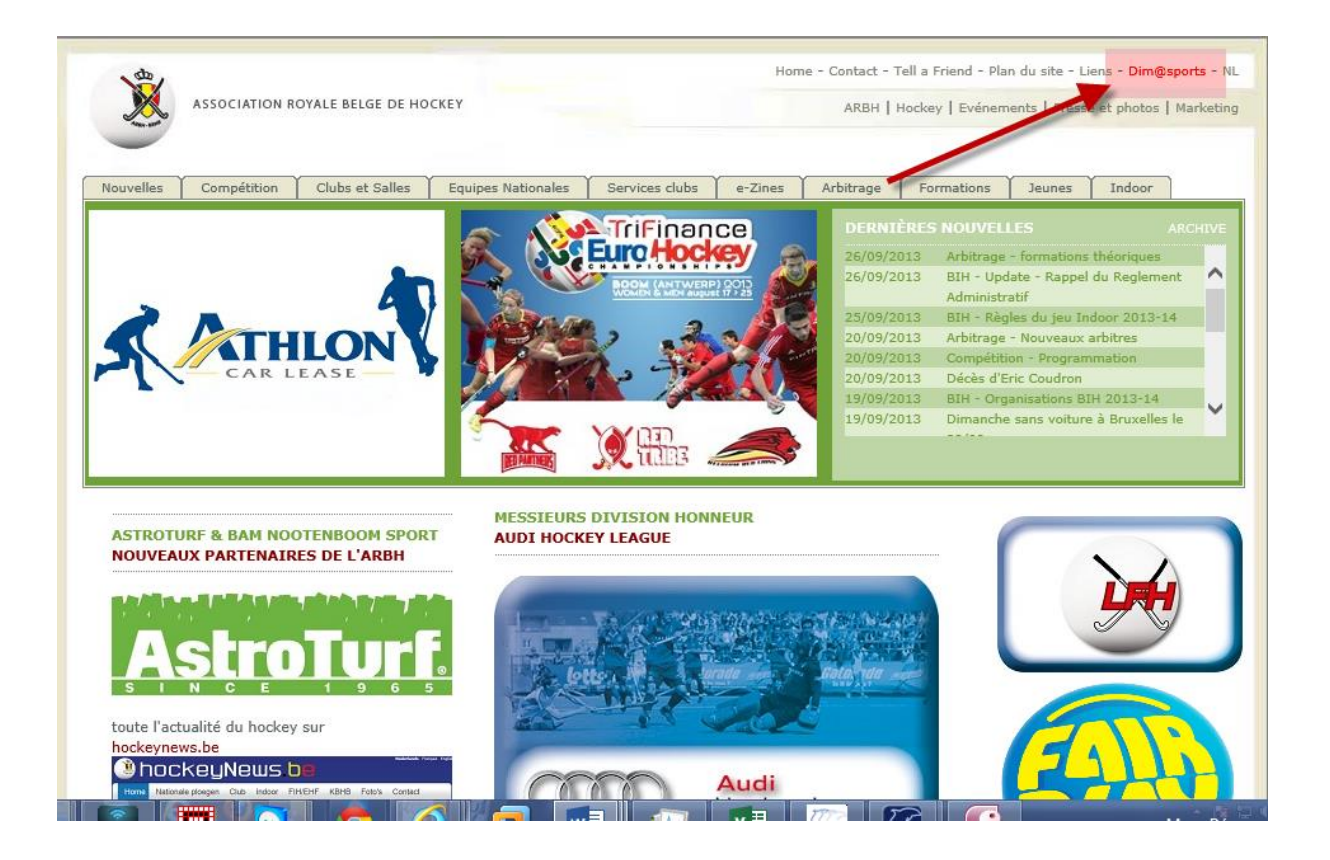

### Entrez le User Name 84471 et le Password e6040ma

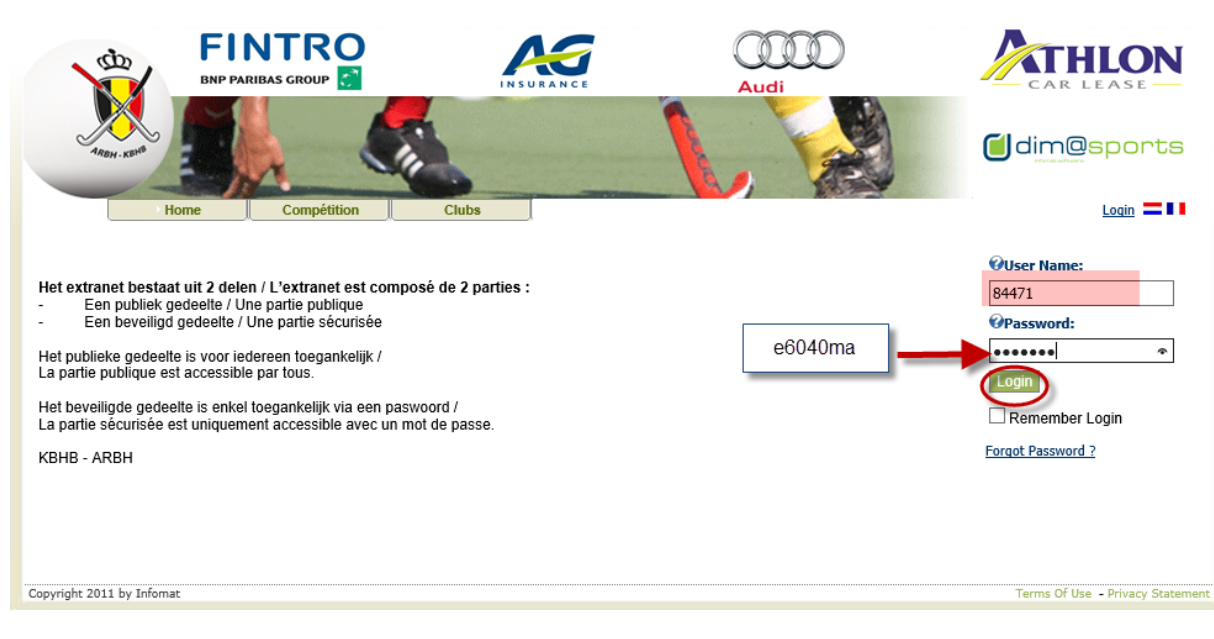

Choisissez le français si vous le désirez (les concepteurs du programme sont néerlandophones, d'où la langue par défaut

### Dans « Mes données » activez « Feuille de match » et ensuite « Compétition »

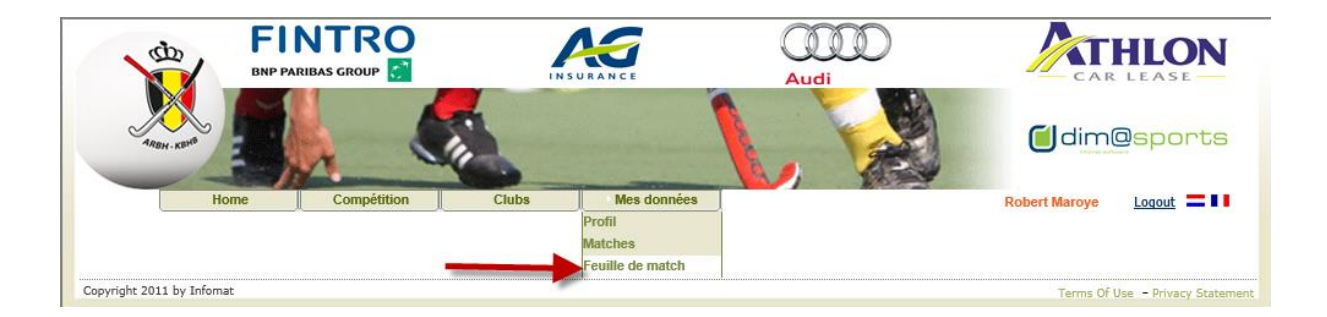

| db.                       | FINTRO<br>BNP PARIBAS GROUP | INSU                                                                                                    |                          | Audi |                                  |
|---------------------------|-----------------------------|----------------------------------------------------------------------------------------------------|--------------------------|------|----------------------------------|
| ARDH - KBIYS              |                             | in the second second se |                          |      |                                  |
| Но                        | me Compétition              | Clubs                                                                                                    | Mes données              |      | Robert Maroye Logout             |
|                           |                             | Ve<br>Compétition                                                                                                    | uillez sélectioner le mo | )de  |                                  |
| Copyright 2011 by Infomat |                             |                                                                                                    |                          |      | Terms Of Use - Privacy Statement |

Choisissez votre équipe et cochez ensuite Feuilles de match de cette équipe uniquement en prenant la date qui convient. Vous pouvez également étendre votre sélection à toutes les feuilles de match du club si vous y avez un intérêt quelconque.

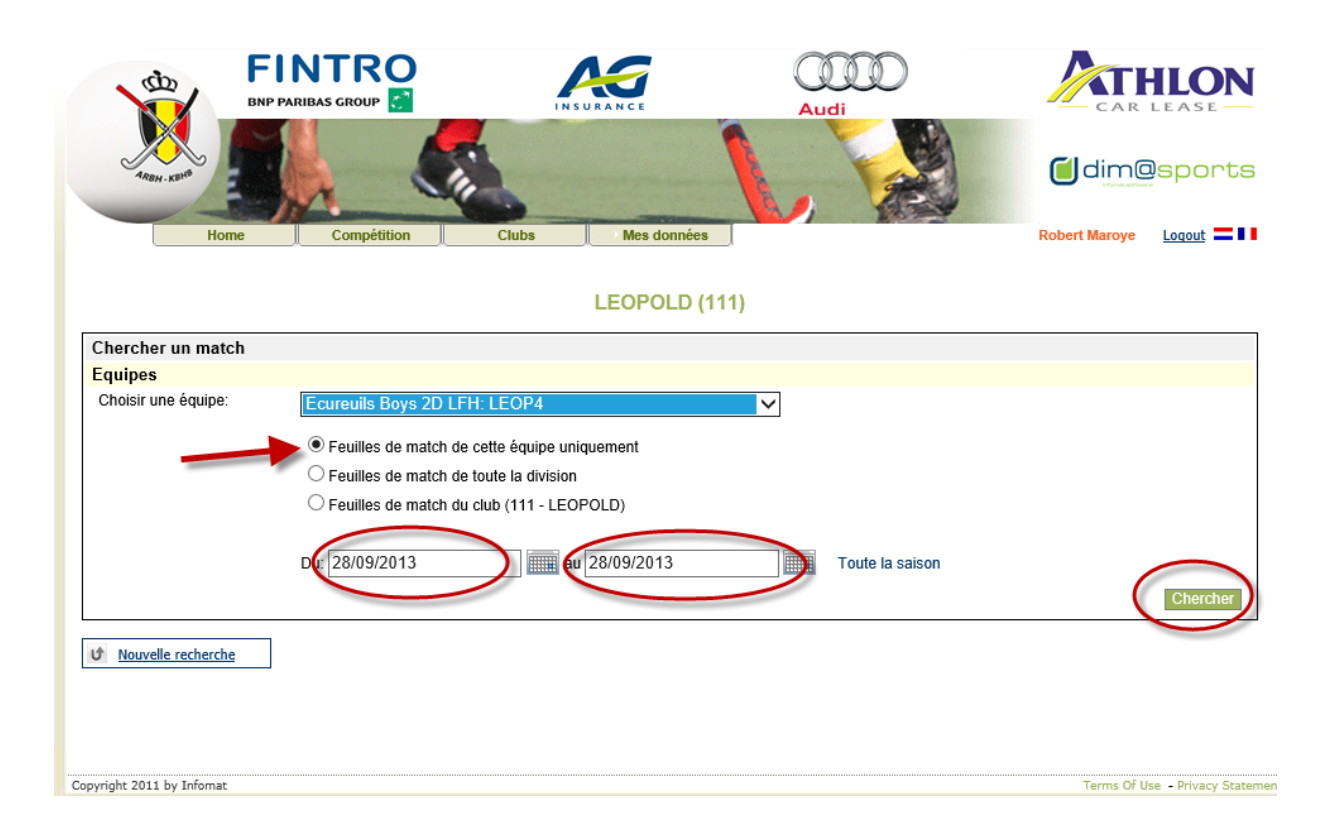

### Ensuite

| du du                                     | F<br>BNP I             | FINTRO<br>BNP PARIBAS GROUP     |                            |        |                |                      |                    |               |                 |  |
|-------------------------------------------|------------------------|---------------------------------|----------------------------|--------|----------------|----------------------|--------------------|---------------|-----------------|--|
| ARBH-KEH                                  |                        |                                 |                            |        |                |                      |                    |               | sports          |  |
|                                           | Home                   | ) c                             | Compétition                | Clubs  | Mes données    |                      | 10-24              | Robert Maroye | Logout <b>=</b> |  |
|                                           |                        |                                 |                            | Ecureu | ils Boys 2D LF | H: LEOP4             |                    |               |                 |  |
| Votre sélecti                             | on:                    |                                 |                            |        |                |                      |                    |               |                 |  |
| Division:                                 | Ecureuils              | Boys 2D                         | ) LFH                      |        |                |                      |                    |               |                 |  |
| Date:<br>Equipe:<br>cliquez ic            | Du 28/09/2<br>cureuils | 2013 au 2<br>Boys 20<br>13-2014 | 28/09/2013<br>) LFH: LEOP4 |        |                |                      |                    |               |                 |  |
|                                           | Data                   | Houro                           | Division                   |        |                |                      |                    |               |                 |  |
| Match                                     | Late                   |                                 |                            |        |                | Home team            | Away team          | Résultat      | Validé          |  |
| Match<br>3157042                          | 28/09/2013             | 10:30                           | Ecureuils Boys 2D          | LFH    |                | Home team<br>LEOP4 · | Away team<br>RASA3 | Résultat      | Validé          |  |
| Match<br>3157042                          | 28/09/2013             | 10:30                           | Ecureuils Boys 2D          | LFH    |                | Home team            | RASA3              | Résultat      | Validé          |  |
| Match<br>3157042<br><u>Nouvelle rec</u>   | 28/09/2013<br>cherche  | 10:30                           | Ecureuils Boys 2D          | LFH    |                | Home team            | Away team<br>RASA3 | Résultat      | Validé          |  |
| Match<br>3157042                          | 28/09/2013             | 10:30                           | Ecureuils Boys 2D          | LFH    |                | Home team            | Away team<br>RASA3 | Résultat      | Validé          |  |
| Match<br>3157042<br>& <u>Nouvelle rec</u> | 28/09/2013             | 10:30                           | Ecureuils Boys 2D          | LFH    |                | Home team            | Away team<br>RASA3 | Résultat      | Validé          |  |

Remplissez les champs nécessaires de « l'Admin Home » : en général, pour les équipes d'âge du matin, l'arbitre suffit. Entrez votre numéro d'affiliation et si vous ne le connaissez pas, entrez votre nom et cliquez sur chercher

| AREH. KENT         | FINTRO<br>BNP PARIBAS GROUP | Clubs Mes d   | onnées          | Audi               |                                                |
|--------------------|-----------------------------|---------------|-----------------|--------------------|------------------------------------------------|
| Info match         | Admin Rome                  | Admin Away    | Players Ho      | ome Play           | ers Away                                       |
| Date: 05/10/2013   | Heure: 10:30 Terrain:       | LEOP2         | Division: Ecure | euils Boys 1B LFH  |                                                |
| Home team: LEC Pa  |                             | Away team: VE | RV1             |                    |                                                |
| Arbitres           |                             | a             |                 | Home team fr       | unctions                                       |
| Arbitre 1          | Chercher DELABY             | ×             |                 | Entraîneur         | Chercher                                       |
| Arbitre 2          | Chercher                    |               | _               | Manager            | Chercher                                       |
| Arbitre 3          | Chercher                    |               |                 | Kiné               | Chercher                                       |
|                    |                             | ,             |                 | Docteur            | Chercher                                       |
| Délégué au terrain |                             |               |                 |                    |                                                |
| Déléguées          | Chercher                    |               |                 | Valider            |                                                |
| Score              | Home team                   | Away team     | 1               | Date de validation | Validé; Activer Window:<br>Accédez aux paramèt |

### Activez votre nom et cliquez sur « Choose ».

## Retenez votre numéro pour la prochaine fois.

| Fichier | Edition    | Affichage   | Favoris | Outils  | ?           |                       |             |
|---------|------------|-------------|---------|---------|-------------|-----------------------|-------------|
| 👍 🖬 (   | 1) Faceboo | ok 🕥 10.0.0 | ) 🧧 All | EGRO Be | lgium Azule | ALLEGRO 0.9.5837.3209 | ALLEGRO 0.9 |

### Liste de arbitres

Liste des personnes qui correspondentà vos critères:

| Member ID | Display Name                                             |
|-----------|----------------------------------------------------------|
| 88793     | DELABY JOEL                                              |
| 68289     | DELABY KEVIN                                             |
|           | Records: 1 - 2 of 2 - Pages: (out of 1)<br>Choose Cancel |

Pour sélectionner vos joueurs, choisissez « Players Home » si vous jouez au Léo et fatalement « Players Away » si vous jouez à l'extérieur.

Pour ajouter un joueur, activez son nom dans la fenêtre de droite et cliquez ensuite sur « Copie » dans celle de gauche :

| Joue         | irs          |              |                  |        |        |             |       |                                                     |
|--------------|--------------|--------------|------------------|--------|--------|-------------|-------|-----------------------------------------------------|
| Tm<br>Cpt.   | GI<br>Kp.    | Chem.<br>Nr° | Nom de joueur    | Cartes | Mbr ID |             |       | Montrer les membres Montrer les cartes              |
|              |              |              |                  |        |        | Supprimer ( | Copie | Joueurs avec qualification                          |
| $\checkmark$ |              |              | LEEUW FELIX      |        | 106609 | Supprimer   | Copie | DEGHELDERE CLARENCE (0)                             |
|              | $\checkmark$ |              | DELEUZE MILO     |        | 106619 | Supprimer   | Copie | DELEUZE MILO (0)                                    |
|              |              |              | DHAESE ARMANDO   |        | 106643 | Supprimer   | Copie | DEMEESTER MARTIN (0)                                |
|              |              |              | VANLISHOUT OSCAR |        | 106687 | Supprimer   | Copie | DENEUMOSTIER MAXIMILIEN (0)<br>DEVISSCHER DIEGO (0) |
|              |              |              | VANOYE MAXIME    |        | 110952 | Supprimer   | Copie | DHAESE ARMANDO (0)<br>DIERCXSENS CHARLES (0)        |
|              |              |              | OBERMAIER JACOB  |        | 112545 | Supprimer   | Copie | DOMS LIVIUS (0)                                     |
|              |              |              | HANQUET OSCAR    |        | 112679 | Supprimer   | Copie | DUQUESNE OSCAR (0)                                  |
|              |              |              | HUMBLET JULES    |        | 112707 | Supprimer   | Copie | EMELINCKX CHARLY (0) Activer Wint                   |
|              |              |              |                  |        |        | Supprimer   | Copie | FAVART NATHAN (0)                                   |
|              |              |              |                  |        |        | Supprimer   | Copie | Autres joueurs activer Windows<br>BREL CHARLES (0)  |
|              |              |              |                  | ппп    |        | Quantimor   | Conio | DARIMONT GASPÁRD (0)                                |

N'oubliez pas de cocher le capitaine et le gardien, si nécessaire.

### **Résultat :**

|                            | Admin Home                  | e Admin Aw    | ay Pla    | yers Home | Players Away                                      |
|----------------------------|-----------------------------|---------------|-----------|-----------|---------------------------------------------------|
| Info match                 |                             |               |           |           |                                                   |
| Date: 28/09/2013           | Heure: 10:30 Terrain:       | LEOP2         | Division  | Ecureuils | s Boys 2D LFH                                     |
| Home team: LEOP4           |                             | Away team     | : RASA3   |           |                                                   |
| Joueurs                    |                             |               |           |           |                                                   |
| Tm GI Chen<br>Cpt. Kp. Nr° | <sup>n.</sup> Nom de joueur | Cartes Mbr ID |           |           | Montrer les membres Montrer les cartes            |
|                            | DOMS LIVIUS                 | 106607        | Supprimer | Copie     | Joueurs avec qualification                        |
|                            | LEEUW FELIX                 | 106609        | Supprimer | Copie     | DIERCXSENS CHARLES (0)                            |
|                            | DELEUZE MILO                | 106619        | Supprimer | Copie     | DUQUESNE KIERAN (0)<br>DUQUESNE OSCAR (0)         |
|                            | DHAESE ARMANDO              | 106643        | Supprimer | Copie     | ELKHOURY ADRIEN (0)                               |
|                            | VANLISHOUT OSCAR            | 106687        | Supprimer | Copie     | FAVART NATHAN (0)                                 |
|                            | VANOYE MAXIME               | 110952        | Supprimer | Copie     | GELEYNS NICOLAS (0)<br>GEMBERG-WIESIKE DAMIAN (0) |
|                            | OBERMAIER JACOB             | 112545        | Supprimer | Copie     | GILLIEAUX FLORIAN (0)                             |
|                            | HANQUET OSCAR               | 112679        | Supprimer | Copie     | HARTUNG ACHILLE (0)                               |
|                            | HUMBLET JULES               | 112707        | Supprimer | Copie     | IMBERT BASILE (0) Activer Wintow                  |
|                            |                             |               | Supprimer | Copie     | JACQMOTTE ALEXANDRE (0)                           |
|                            |                             |               | Supprimer | Copie     | Autres joueurs<br>BREL CHARLES (0)                |
|                            |                             |               | Supprimer | Copie     | DARIMONT GASPARD (0)                              |

**Remplissez ainsi toute votre feuille** 

# **CAPITAL:**

N'OUBLIEZ JAMAIS DE SAUVEGARDER VOTRE FEUILLE, même si faire et défaire c'est toujours travailler.

Si vous avez des questions à poser, n'hésitez pas

### Joël DELABY

+32/475.347.789

Amitiés sportives